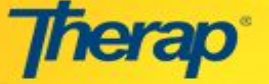

Using the ISP Program, we can record the IEP of an Individual. ISP Program is mainly a program created to track the progress of an individual in learning different skills.

In order to create a new ISP Program, please follow the steps mentioned below:

1. Click on the **New** link in the ISP Program area under the Individual tab on your Dashboard.

| To Do      | Car                          | re                                               |  |  |  |
|------------|------------------------------|--------------------------------------------------|--|--|--|
| Individual | ISP Data                     | New   Search   Report                            |  |  |  |
| Admin      |                              | Search Report                                    |  |  |  |
| Agency     | ISP Program                  | New Search   Archive  <br>Acknowledgement Report |  |  |  |
| Reports    | ISP Program Template Library | Published   Search                               |  |  |  |
| Settings   |                              |                                                  |  |  |  |

2. In the 'Select Program For ISP Program' page, select the appropriate Program from the list.

| All A B C D E | F G H I J K    | L M N O P Q R S T U             | V W X Y Z                  |
|---------------|----------------|---------------------------------|----------------------------|
| Filter        |                |                                 | Showing 1 to 2 of 2 entrie |
| Program Name  | 내트 Site Name 니 | Program Type                    | Cost Center Number 11      |
| Day Shift     | Demo Site      | Autism Services-Skills Training |                            |
| Morning Shift | Demo Site      | Autism Services-Skills Training |                            |

3. In the 'Individual List for ISP Program' page, select the particular individual from the list.

| ndiv  | vid  | ua    | I Li | st   | for  | 15 | SP   | Pr | og | rar  | n     |    |   |   |   |   |   |   |    |     |      |       |   |   |    |      |    |        |      |        |
|-------|------|-------|------|------|------|----|------|----|----|------|-------|----|---|---|---|---|---|---|----|-----|------|-------|---|---|----|------|----|--------|------|--------|
| Prog  | gran | n: Da | ay S | hift | (Dei | mo | Site | )  |    |      |       |    |   |   |   |   |   |   |    |     |      |       |   |   |    |      |    |        |      |        |
| All   | A    | в     | С    | D    | E    | F  | G    | Н  | T  | J    | К     | L  | М | N | 0 | Ρ | Q | R | S  | Т   | U    | V     | W | Х | Y  | Z    |    |        |      |        |
| Filte | er   |       |      |      |      |    |      |    |    |      |       |    |   |   |   |   |   |   |    |     |      |       |   |   | Sh | nowi | ng | 1 to 4 | of 4 | entrie |
| Las   | t Na | me    |      |      |      |    |      |    | 1£ | Firs | st Na | me |   |   |   |   |   |   | 11 | Ind | ivid | ual I | D |   |    |      |    |        |      | 11     |
| Cho   | owdh | ury   |      |      |      |    |      |    |    | Mari | ium   |    |   |   |   |   |   |   |    |     |      |       |   |   |    |      |    |        |      |        |
| Das   |      |       |      |      |      |    |      |    |    | Arur | n     |    |   |   |   |   |   |   |    |     |      |       |   |   |    |      |    |        |      |        |
| Cho   | owdh | ury   | +    |      | _    |    |      |    |    | Ami  | t     |    |   |   |   |   |   |   |    | 111 | 100  | 00    |   |   |    |      |    |        |      |        |
| Cho   | owdh | ury   |      |      |      |    |      |    |    | Anit | a     |    |   |   |   |   |   |   |    |     |      |       |   |   |    |      |    |        |      |        |

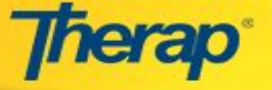

4. Next, in the ISP Program form, enter required details marked with red asterisk (\*) such as Program Name, Program Creation Date, Maximum Number of Times a Day. You may also enter information corresponding to the other fields depending on your preferences.

| ISP P                                                       | rogram                                                                                                    |
|-------------------------------------------------------------|----------------------------------------------------------------------------------------------------|
| Form ID: ISP-DEMOBB                                         | GD-F7Q4MYPXDED8M                                                                                               |
| Status<br>Entered By: Sunit                                 | : New<br>a Ghosh, Trainee                                                                                      |
|                                                             |                                                                                                    |
| Program Description                                         |                                                                                                    |
| Provider Program :                                          | Individual Name :                                                                                              |
| Day Shift ( Demo Site)                                      | Amit Chowdhury, 11110000                                                                                       |
| Program Name : *                                            |                                                                                                    |
| daily Living Activities                                     |                                                                                                    |
| Program Creation Date : *                                   | Time Zone :                                                                                                    |
| 05/22/2017                                                  | Asia/Dhaka                                                                                                    |
| Long Term Objective :                                       | Goal/Service :                                                                                                 |
| He will be able to live independently.                      | He will be performing daily tasks like<br>Hair-combing, tooth-brushing, bathing etc<br>according to her needs. |
| About 2000 about the laft                                   | about 2005 about the laft                                                                                      |
| About 2962 characters left                                  | About 2896 characters left                                                                                     |
| Reason for Program :                                        | Schedule and Frequency :                                                                                       |
| He is dependent on others for his daily activities.         | Every Sunday, Tuesday and Thursday of the week.                                                                |
| About 2949 characters left                                  | About 2952 characters left                                                                                     |
| Maximum Number of Times a Day : *                           | Frequency of Documentation :                                                                                   |
| 10 ~                                                        | Whenever service is provided.                                                                                  |
|                                                             | About 2971 characters left                                                                                     |
| Location :                                                  | Target Completion Date :                                                                                       |
| school                                                      | 12/31/2017                                                                                                    |
| Criteria for Completion :                                   | Materials Required :                                                                                           |
| When he will be able to perform all his task independently. | Toothbrush, Comb, Water, Plastic glass etc                                                                     |

Note that it is advised to give Maximum Number of Times a Day 2-3 times more than needed. This is because it cannot be changed any further once the ISP Program is approved.

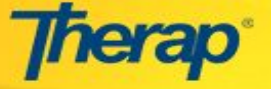

5. The next step is to select the scoring method. Scroll down to the bottom of the page and click on the **Select Scoring Method** button.

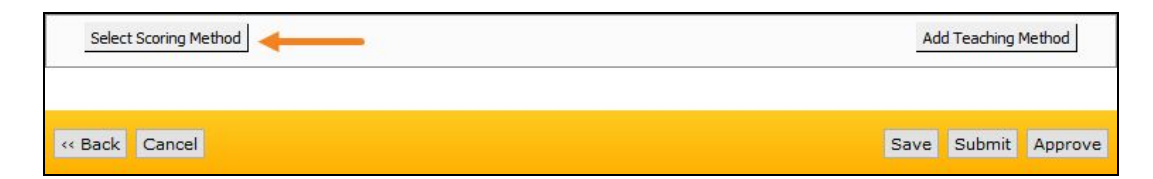

6. Select the scoring method from the list of available options in the 'ISP Program Scoring Method' page. Click on the **Continue** button once you done selecting the Scoring Method.

| Individua<br>Seoring Dotails | Name: Amit Chowdhury, 11110000 Program Name : Daily Living Activities                                                                                |  |
|------------------------------|----------------------------------------------------------------------------------------------------|--|
| Scoring Method : *           | <ul> <li>○ Yes/No</li> <li>● Level of Independence</li> </ul>                                                                                        |  |
|                              | DECL = Declined<br>FULL = Full Physical Prompt<br>PART = Partial Physical Prompt<br>DEMO = Demonstration<br>VRBL = Verbal Cue<br>INDP = Independence |  |
|                              | Completion<br>Custom<br>Count<br>Service                                                                                                    |  |

7. You may also define new scoring methods by clicking on the **Define New Scoring Method** button at the bottom of the page.

| Scoring Details    |                                                                                                    |  |
|--------------------|----------------------------------------------------------------------------------------------------|--|
| Scoring Method : * | <ul> <li>○ Yes/No</li> <li>● Level of Independence</li> </ul>                                                                                        |  |
|                    | DECL = Declined<br>FULL = Full Physical Prompt<br>PART = Partial Physical Prompt<br>DEMO = Demonstration<br>VRBL = Verbal Cue<br>INDP = Independence |  |
|                    | Completion Custom Count Service                                                                                                    |  |

© Therap Services, LLC, 2003 - 2017. All Rights Reserved. Last Updated: May 2017

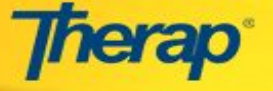

8. Enter required information to define the custom scoring method and click on the **Continue** button.

|                                        | ISP Prog                   | ram Scoring Metho       | d                       |
|----------------------------------------|----------------------------|-------------------------|-------------------------|
| Individ                                | Jual Name: Amit Chowdhury, | 11110000 Program Name : | Daily Living Activities |
| ustom Scoring Deta                     | ils                        |                         |                         |
|                                        |                            |                         |                         |
| Scoring Method<br>Name:*               | New Method                 |                         |                         |
| Number of Scoring<br>Method Levels : * | 4 ~                        |                         |                         |
|                                        | Caption for Levels         | Label Acronym           | Non Reportable          |
| Caption 1                              | Good                       |                         |                         |
| Caption 2                              | Excellent                  |                         |                         |
| Caption 3                              | Average                    |                         |                         |
| Caption 4                              | Poor                       |                         |                         |
|                                        |                            |                         |                         |
| ack                                    |                            |                         |                         |

9. Once you are done selecting the scoring method, the Scoring Method that you have selected will be shown under the 'Scoring Details' section.

| Scoring Method : | Level of Inde   | ependence |    |  |
|------------------|-----------------|-----------|----|--|
|                  | Declined        |           |    |  |
|                  | Full Physical P | rompt     |    |  |
|                  | Partial Physica | l Prompt  |    |  |
|                  | Demonstration   | 1         |    |  |
|                  | Verbal Cue      |           |    |  |
|                  | Independence    |           |    |  |
| Baseline Dates:  | From            |           | То |  |

10. After choosing the scoring method you will need to select tasks for the ISP Program. In order to add a task that is to be performed by the individual, click on the **Add Task** button located at the bottom of the page.

| Modify | Scoring Method Add New Task | Add Teaching Method |
|--------|-----------------------------|---------------------|
|        |                             |                     |
| « Back | Cancel                      | Save Submit Approve |

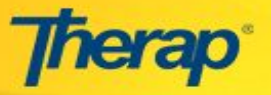

11. Enter task details and baseline scores in the 'Add New Task' page. You may add multiple Tasks by clicking on the **Save & Add Another** button. Once you are done entering tasks, click on the **Continue** button.

| Individual Name: 4 Scoring Details Scoring Method : L F F F F F F F F F F F F F F F F F F F | Amit Chowdhury, 11110000 Program Name : Daily Living Activities Level of Independence Declined Full Physical Prompt Partial Physical Prompt Demonstration Verbal Cue Independence |
|---------------------------------------------------------------------------------------------|----------------------------------------------------------------------------------------------------|
| Scoring Details Scoring Method :                                                            | Level of Independence<br>Declined<br>Full Physical Prompt<br>Partial Physical Prompt<br>Demonstration<br>Verbal Cue<br>Independence                                               |
| Scoring Method : C<br>F<br>P<br>C<br>V<br>I                                                 | Level of Independence<br>Declined<br>Full Physical Prompt<br>Partial Physical Prompt<br>Demonstration<br>Verbal Cue<br>Independence                                               |
| C<br>F<br>P<br>C<br>V<br>I                                                                  | Declined<br>Full Physical Prompt<br>Partial Physical Prompt<br>Demonstration<br>Verbal Cue<br>Independence                                                                        |
| F<br>P<br>C<br>V<br>I                                                                       | Full Physical Prompt<br>Partial Physical Prompt<br>Demonstration<br>Verbal Cue<br>Independence                                                                                    |
| P<br>C<br>V<br>I                                                                            | Partial Physical Prompt<br>Demonstration<br>Verbal Cue<br>Independence                                                                                                    |
| с<br>v<br>I                                                                                 | Demonstration<br>Verbal Cue<br>Independence                                                                                                    |
| L<br>I                                                                                      | Verbal Cue<br>Independence                                                                                                    |
| I                                                                                           | Independence                                                                                                    |
|                                                                                             |                                                                                                    |
|                                                                                             |                                                                                                    |
| Task(s)                                                                                     |                                                                                                    |
| Add New Task                                                                                |                                                                                                    |
| Task Name :                                                                                 | Walk                                                                                                    |
| Task Description : *                                                                        | Able to walk smoothly without anyone's help.                                                                                                    |
|                                                                                             | About 2056 characters left                                                                                                    |
| Baseline Score For Declined                                                                 |                                                                                                    |
| baseline score for becimed.                                                                 | 0                                                                                                    |
| Baseline Score For Full Physical Prompt :                                                   | 0                                                                                                    |
| Baseline Score For Partial Physical Prompt :                                                | 0                                                                                                    |
| Baseline Score                                                                              | 0                                                                                                    |
| For Demonstration :                                                                         |                                                                                                    |
| Baseline Score For Verbal Cue                                                               | 0                                                                                                    |
| Baseline Score<br>For Independence :                                                        | 0                                                                                                    |
|                                                                                             |                                                                                                    |

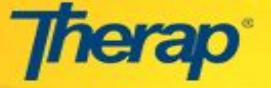

12. Once you have added scoring method and tasks, you may add teaching methods to the ISP Program. In order to add teaching methods to the ISP Program, click on the Add Teaching Method button located at the bottom of the page.

| Modify Scoring Method Add New Task | Add Teaching Method |
|------------------------------------|---------------------|
| < Back Cancel                      | Save Submit Approve |

13. Enter details regarding the Teaching Method in the 'Add New Teaching Method' page. You may enter multiple teaching methods by clicking on the Save & Add Another Teaching Method button. If you are done with it, click on the Continue button.

| marriade        | a Name, Anic Chowandry, 11110000 (Hogram Name , Dany Living Activities                                                        |
|-----------------|----------------------------------------------------------------------------------------------------|
| Teaching Method |                                                                                                    |
| Description : * | If he doesn't want to walk :<br>-Show the proper way to walk alone without any help.<br>-Walk alongside him to encourage him. |
|                 | About 2877 characters left                                                                                                    |

14. Keep the 'Other Details' section as it is.

| Type of Service Provider :                                                      |                                                                                      |
|---------------------------------------------------------------------------------|--------------------------------------------------------------------------------------|
| Entered By :                                                                    | Arun Das, Trainee                                                                    |
| Program Author :                                                                | Arun Das, Trainee Change Program Author                                              |
| Time Duration Format :                                                          | Begin Time and End Time      Duration in Minutes      None                           |
| Are Begin Time and End Time or Time<br>Duration required for data collection? : | $\bigcirc$ Yes $\ \ \ \ \ \ \ \ \ \ \ \ \ \ \ \ \ \ \$                               |
| Are Comments required for data<br>collection? :                                 | $\bigcirc$ Yes $\  \   $ No $\  \   $ Yes, if there is at least one reportable score |
| Are Location required for data<br>collection? :                                 | $\bigcirc$ Yes $\  \   $ No $\  \   $ Yes, if there is at least one reportable score |
| Use Scoring Comments? :                                                         | ○ Yes ● No ○ Required                                                                |
| Default Score :                                                                 | N/A                                                                                  |
| Editable Service Provider for data<br>collection? :                             | ● Yes ○ No                                                                           |
| Billable ISP Program :                                                          | O Default Yes O Default No O Required                                                |
| Allow collection of multiple task scores<br>for a single day :                  | ● Yes ○ No                                                                           |
| Allow data collection with Time<br>Overlap :                                    | ● Yes ○ No                                                                           |

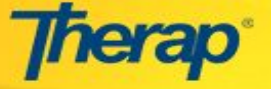

15. You may attach files to the ISP Program by clicking on the **Add File or Scan File** button or attach images by clicking on the **Add** button in the 'Files & Images' section.

|                  | The total size of all attachments cannot exceed 10 MB. |  |
|------------------|--------------------------------------------------------|--|
| Attach File(s) : | Add File Scan File                                     |  |

Files of each 3 MB with a total file size of 10MB can be added in ISP Programs. You can attach a maximum of 10 images each of 1 MB and a total of 10 MB can be attached.

|                   | The total size of all attachments cannot exceed 10 MB. |                                         |                               |  |  |
|-------------------|--------------------------------------------------------|-----------------------------------------|-------------------------------|--|--|
|                   | File Name                                              | Size                                    | Action                        |  |  |
| ttach File(s) :   | File for helping Individual.xlsx                       | 1.37 MB                                 | Download   Remove             |  |  |
|                   | Total uploaded 1.37 MB and remaining 8.63 MB.          |                                         |                               |  |  |
|                   | Add File Scan File                                     | Each file ca                            | an be of                      |  |  |
| Attach Image(s) : |                                                        | The total file size<br>cannot exceed 10 |                               |  |  |
|                   |                                                        |                                         |                               |  |  |
|                   |                                                        |                                         | If you want to attach/add any |  |  |

16. Once you have entered all the information, click on Save, Submit or Approve buttons at the bottom of the page to either save, submit or approve the ISP Program.

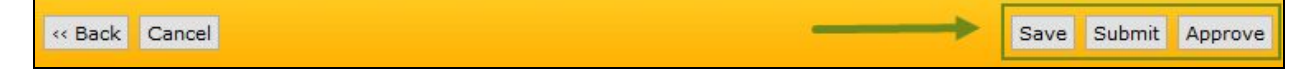

Please note once approved, you cannot update or edit Scoring Method and you also cannot add any New Task for the given ISP Program.